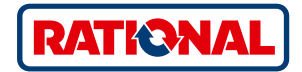

## Обновление программного обеспечения

SelfCookingCenter® CombiMaster® Plus

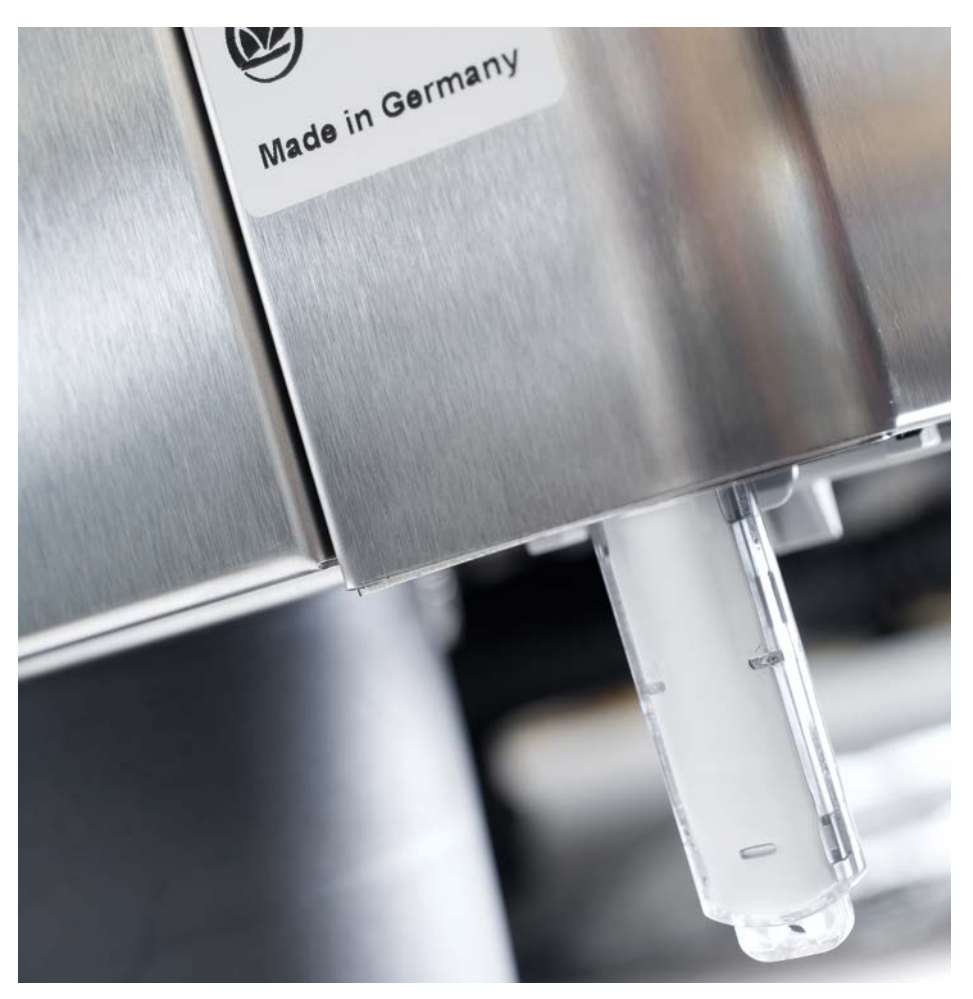

## SelfCookingCenter®

Программное обеспечение аппарата можно обновить с помощью встроенного интерфейса USB.

| Шаг | Информация/кнопка     | Описание                                                                                          |
|-----|-----------------------|---------------------------------------------------------------------------------------------------|
| 1   |                       | Вставьте USB-накопитель с ПО аппарата в разъем<br>под панелью управления                          |
| 2   | ΟΙΙ                   | Выключите и снова включите аппарат.                                                               |
| 3   | Update - Please wait  | Следуйте указаниям на дисплее. Не извлекайте USB-накопитель во время переноса данных.             |
| 4   |                       | Отключите USB-накопитель, если пропадает<br>сообщение «Обновление» и доступен начальный<br>экран. |
|     |                       | Для проверки обновленной версии программного обеспечения выполните следующие действия.            |
| 5   |                       | Нажмите на кнопку MySCC.                                                                          |
| 6   | <i>V</i> <sup>3</sup> | Нажмите на кнопку «Сервис».                                                                       |
| 7   | <b>e</b>              | Нажмите кнопку для получения информации о<br>версии программного обеспечения.                     |
|     |                       |                                                                                                   |

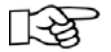

 В случае отключения питания во время передачи данных не извлекайте USBнакопитель, снова включите питание и наблюдайте за дисплеем.

## CombiMaster® Plus

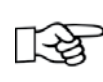

Подключать карту памяти USB следует тогда, когда аппарат выключен!

| Шаг | Информация/кнопка   | Описание                                                                                                    |
|-----|---------------------|----------------------------------------------------------------------------------------------------|
| 1   |                     | Выключите аппарат и вставьте карту памяти USB в<br>интерфейс под панелью управления.                            |
| 2   | Prog/Clean<br>START | Удерживайте кнопки "ClimaPlus®" и "Prog∕Start"<br>нажатыми одновременно.                                        |
| 3   | 0                   | Включите аппарат. По завершении процесса<br>обновления будет мигать текущая версия<br>программного обеспечения. |
|     |                     |                                                                                                    |

## РАЦИОНАЛЬ Россия

Проспект Андропова 18, корп. 6 115432, г. Москва

Тел. +7 495 640 63 38

info@rational-online.ru rational-online.c